# Knox Asset Intelligence (KAI) – BlackBerry UEM Auto Enroll

😽 Knox

July 2022 Samsung R&D Centre UK (SRUK)

### Agenda

- 1. Add the Knox Asset Intelligence app to BlackBerry UEM
- 2. Add the Knox Service Plugin app to BlackBerry UEM
- 3. Check the KAI console to see if devices have successfully enrolled

- Select Apps
- Select the add an app button next to the search bar
- Select Google Play

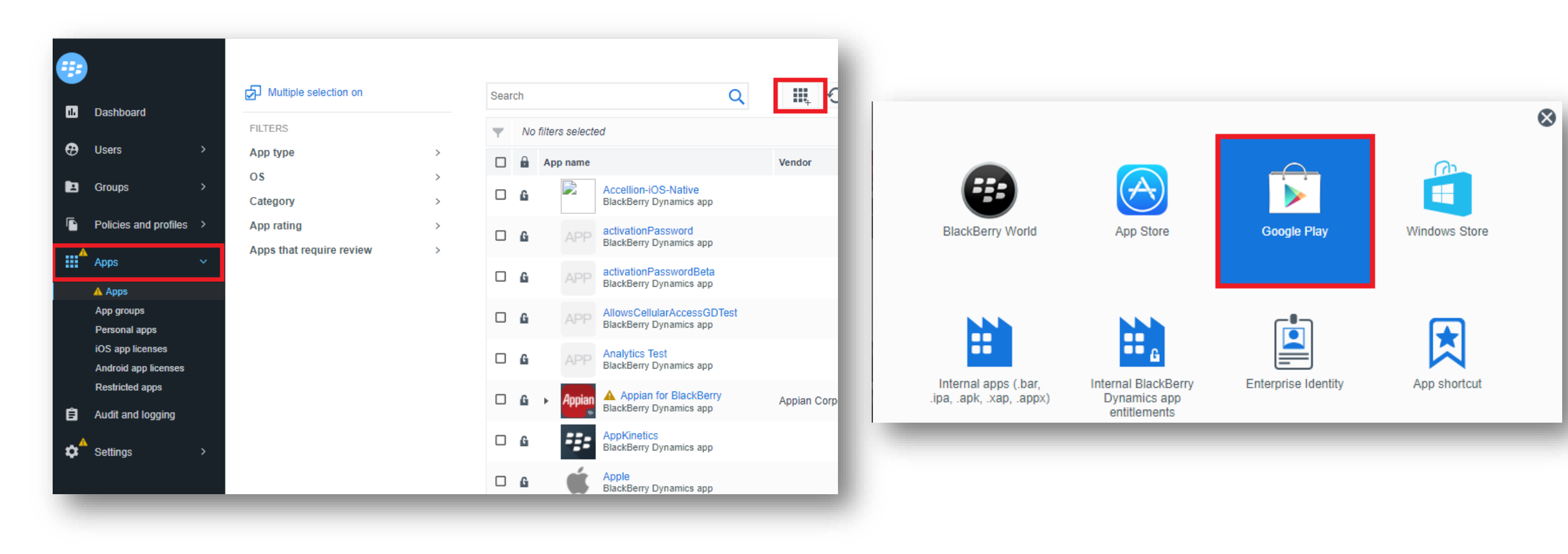

- Search for and select the Knox Asset Intelligence app
- Select Approve

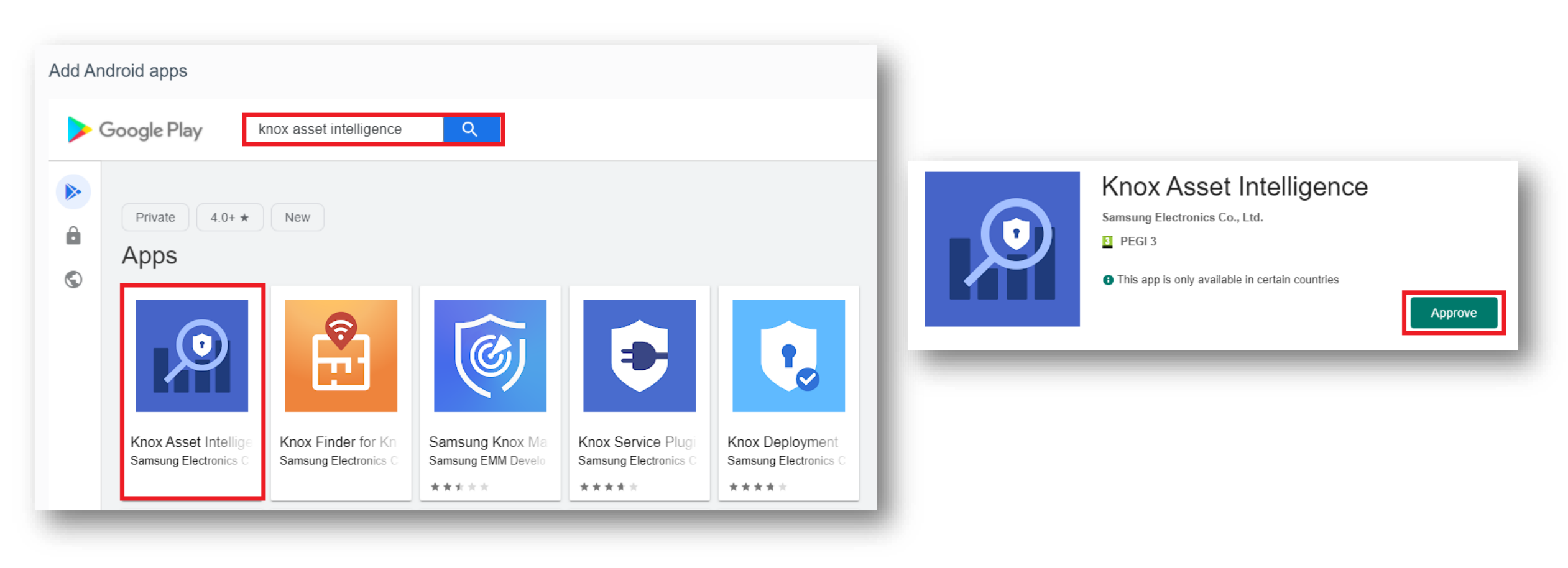

- Select Approve
- Select Keep approved when app requests new permissions
- Select Done

| Knox Asset ×<br>Intelligence<br>Samsung Electronics Co., Ltd.                                              | Approval Settings Notifications                                                                                                    |
|----------------------------------------------------------------------------------------------------|----------------------------------------------------------------------------------------------------|
| This app has access to:                                                                                    | Knox Asset Intelligence<br>Samsung Electronics Co., Ltd.                                                                                            |
| Device & app history     retrieve system internal state                                                    | How would you like to handle new app permission requests?                                                                                           |
| read sensitive log data                                                                                    | <ul> <li>Keep approved when app requests new permissions.</li> <li>Users will be able to install the updated app.</li> </ul>                        |
| <ul> <li>approximate location (network-based)</li> <li>precise location (GPS and network-based)</li> </ul> | <ul> <li>Revoke app approval when this app requests new permissions.</li> <li>App will be removed from the store until it is reapproved.</li> </ul> |
| dates to Knox Asset Intelligence may automatically add additional pabilities within each group. Learn more | Don                                                                                                    |
| Cancel Approve                                                                                             |                                                                                                    |

- Navigate back to Apps
- Search for Knox Asset Intelligence
- Select the Knox Asset Intelligence app
- Select Set app permissions

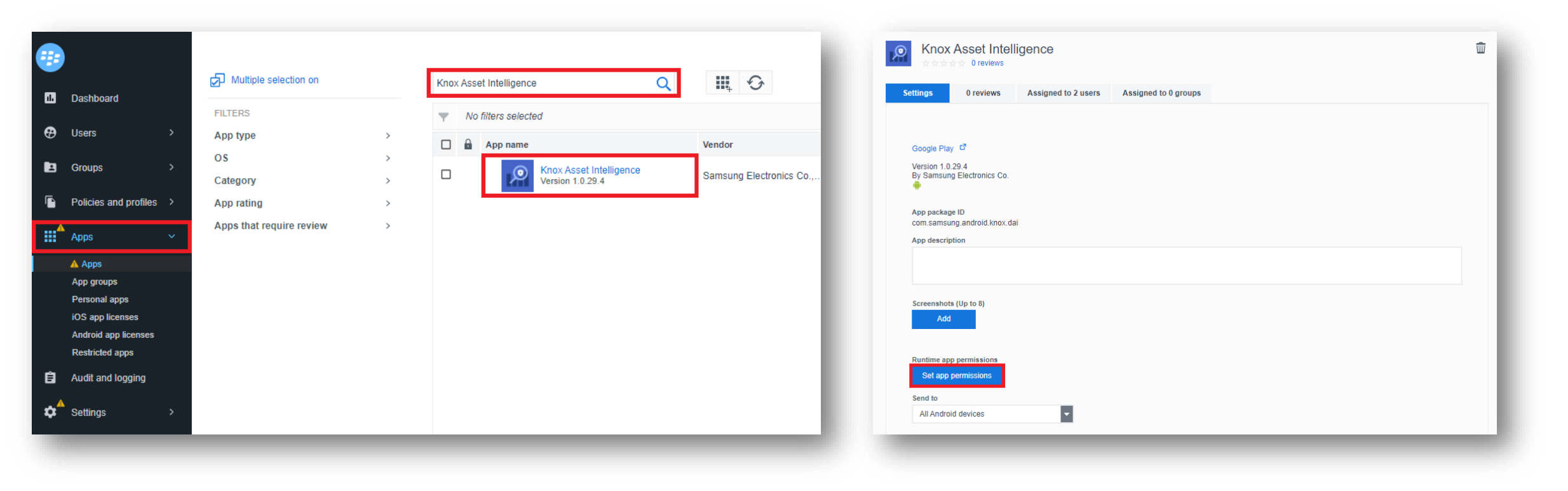

- For each permission, select Grant
- Select Save
- Select the assigned to tab

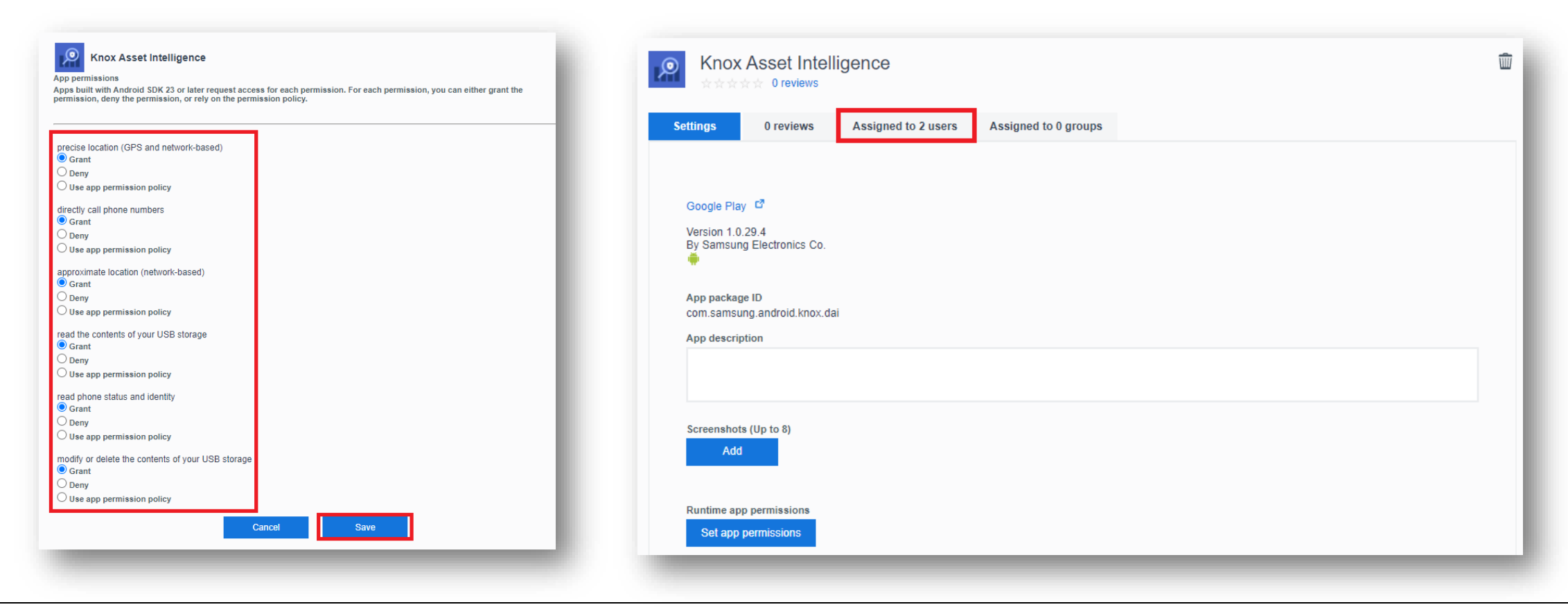

- Select the assigned to users tab
- Select Settings
- Scroll down and select Save

| Knox Asset In   | telligence          |               |          |                     |                                     | Runtime app permissions Set app permissions                                              |
|-----------------|---------------------|---------------|----------|---------------------|-------------------------------------|------------------------------------------------------------------------------------------|
| tings 0 reviews | Assigned to 2 users | Assigned to 0 | ) groups |                     |                                     | Send to All Android devices                                                              |
|                 |                     |               |          | Assigned to 2 users | 0 of 1 installed on android devices | Automatically update app on Android Enterprise devices when update available             |
| Search          |                     | C             | ٦        |                     |                                     | App rating and review                                                                    |
|                 |                     |               |          |                     | 1 to 2 of 2                         | Public mode                                                                              |
| Feedback        | Name                | <b>▲</b> D    | )evice   | Assignment          | Status                              | This app will be removed from the device when the device is removed from BlackBerry UEM. |
|                 | SamsungEuro1        |               |          | Luser               | Not supported                       |                                                                                          |
|                 |                     |               |          |                     |                                     | Constant Operation                                                                       |

- Select Apps
- Select the add an app button next to the search bar
- Select Google Play

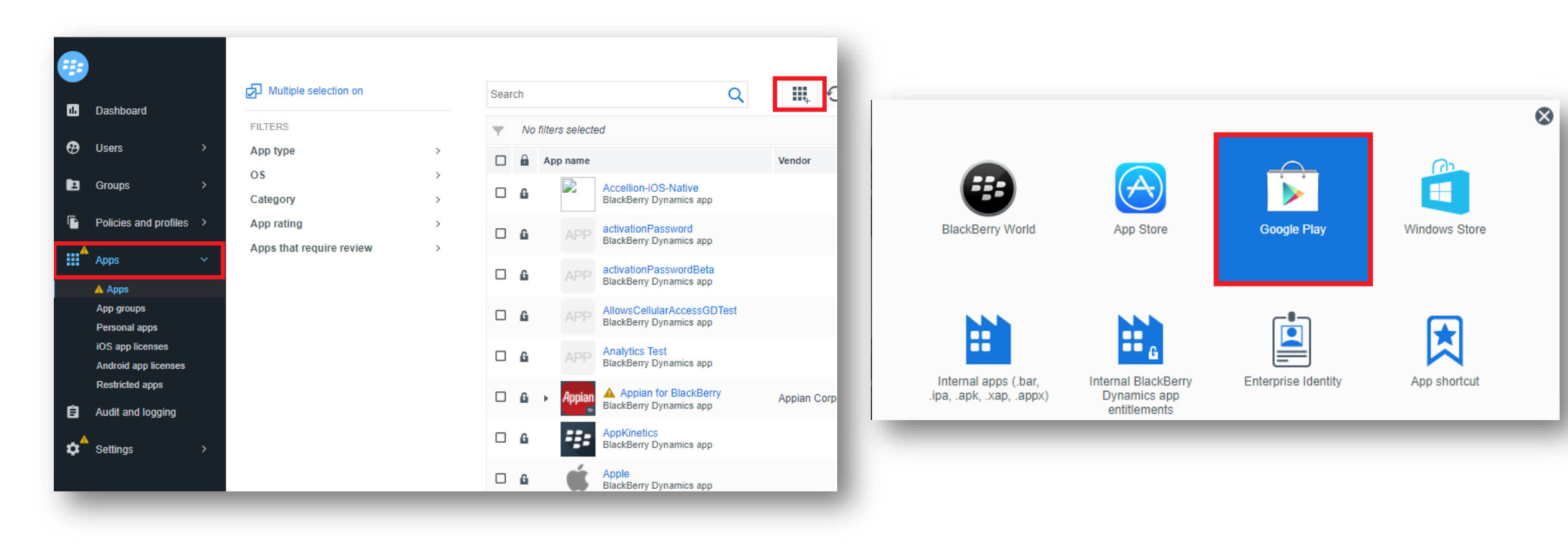

- Search for and select the Knox Service Plugin
- Select Approve
- Select Approve

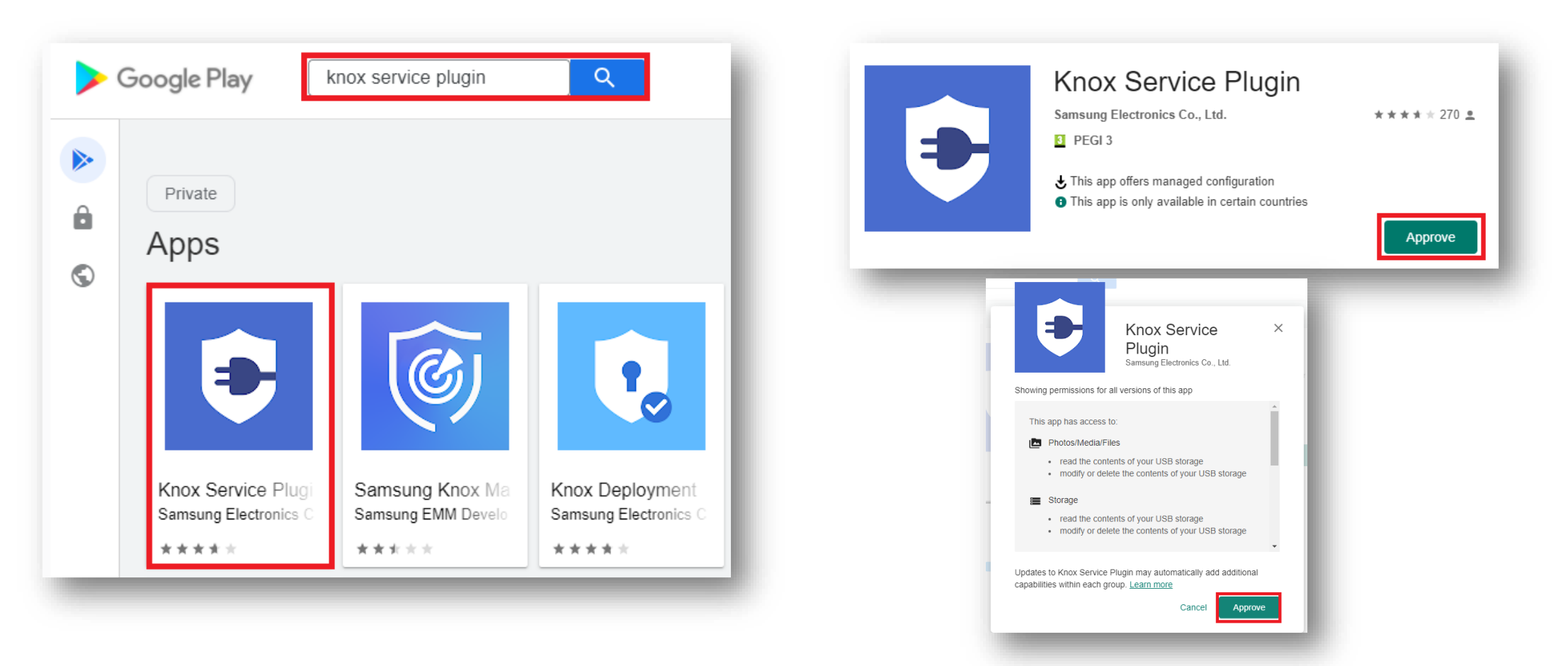

- Select Keep approved when app requests new permissions
- Select Done
- Navigate back to Apps
- Search for and select the Knox Service Plugin

|                                                                                                    |                        | •        | Dashboard                                       | Multiple selection on                  |   | knox service plugin Q                                                      |
|----------------------------------------------------------------------------------------------------|------------------------|----------|-------------------------------------------------|----------------------------------------|---|----------------------------------------------------------------------------|
| Approval Settings                                                                                          | Notifications          | æ        | Users >                                         | App type                               | > |                                                                            |
|                                                                                                    |                        | te       | Groups >                                        | OS<br>Category                         | > | App name      App name      Knox Service Plugin     Version 1.2.95 (21.07) |
| Samsung Electronics Co., Ltd.                                                                              |                        | <b>•</b> | Policies and profiles >                         | App rating<br>Apps that require review | > |                                                                            |
| How would you like to handle new app per                                                                   | mission requests?      |          | Apps V                                          |                                        |   |                                                                            |
| <ul> <li>Keep approved when app requests new<br/>Users will be able to install the updated app.</li> </ul> | permissions.           |          | App groups<br>Personal apps<br>iOS app licenses |                                        |   |                                                                            |
| Revoke app approval when this app requ     App will be removed from the store until it is                  | rests new permissions. |          | Android app licenses<br>Restricted apps         |                                        |   |                                                                            |
| · **                                                                                                    | Done                   | Ê        | Audit and logging                               |                                        |   |                                                                            |
|                                                                                                    |                        | \$       | Settings >                                      |                                        |   |                                                                            |

- Select the + symbol next to App configuration
- Enter a name of your choice
- Scroll down and select Enable application management controls

| Knox Service Plugin     会会会会 0 reviews                                              | Knox Service Plugin                                                                                                    |
|-------------------------------------------------------------------------------------|----------------------------------------------------------------------------------------------------|
| Settings         0 reviews         Assigned to 9 users         Assigned to 0 groups | Name *                                                                                                    |
| Google Play <sup>년</sup>                                                            |                                                                                                    |
| Version 1.2.95 (21.07)<br>By Samsung Electronics Co.                                | Specify the configuration settings to use for this app.                                                                                     |
| App package ID                                                                      | Profile name                                                                                                    |
| Com samsung, and out, kpu<br>App description                                        | Knox profile                                                                                                    |
| PS w/ ESChat                                                                        | P reservore roncy                                                                                                    |
| Screenshots (Up to 8) Add                                                           | <ul> <li>Application management policies</li> <li>Enable application management controls</li> <li>Battery optimization allowlist</li> </ul> |
| Runtime app permissions Set app permissions                                         |                                                                                                    |
| Send to All Android devices                                                         | Notifications allowlist                                                                                                    |
| Automatically update app on Android Enterprise devices when update available        |                                                                                                    |
| App configuration Ranking                                                           | + App update controls                                                                                                    |
|                                                                                     |                                                                                                    |

#### ኞ Knox

#### Add the Knox Service Plugin app to BlackBerry UEM

- Scroll down to Package Name for Auto-Launch
- Enter: com.samsung.android.knox.dai

|   | Application Blocklist by Signature used                                                                                            |
|---|----------------------------------------------------------------------------------------------------|
|   | Disable Application without user interaction                                                                                       |
|   | Force Stop Blocklist                                                                                                    |
|   | Widget Allowed List                                                                                                    |
|   | Widget Blocked List                                                                                                    |
|   | Package Name for Auto-Launch<br>com.samsung.android.knox.dai                                                                       |
| • | Device Admin allowlisting  Enable device admin controls  Allowlisted DAs                                                           |
| • | Device customization controls (Premium)                                                                                            |
| • | Device Controls<br>APN Setting Policy<br>Enable APN settings policy control<br>Name of APN Configuration to add or update<br>APN_1 |
|   | Allow user to change APN Settings                                                                                                  |
|   | NFC Policy     Enable NFC policy controls                                                                                          |
|   | <ul><li>Turn on NFC</li><li>Allow user to change NFC state</li></ul>                                                               |

ኞ Knox

- Select Settings
- Select Save

| Knox Service Plugin         ************************************    | <ul> <li>RCP Data Sync profile Configurations (Premium)</li> <li>Add another RCP Data Sync profile Configuration</li> <li>Allowed apps for reading private keys Configurations (Premium)</li> <li>Add another Allowed apps for reading private keys Configurations (Premium)</li> </ul>                                                                                                    |
|---------------------------------------------------------------------|----------------------------------------------------------------------------------------------------|
| Google Play<br>Version 1.2.95 (21.07)<br>By Samsung Electronics Co. | <ul> <li>Allowed USB devices for Applications Configurations</li> <li>Add another Allowed USB devices for Applications Configuration</li> <li>Advanced Wi-Fi Configurations (Premium)</li> <li>Add another Advanced Wi-Fi Configuration</li> <li>Device Key Mapping to Launch application Configurations</li> <li>Add another Device Key Mapping to Launch application Configuration</li> </ul> |
|                                                                     | <ul> <li>Device Account Policy Configurations</li> <li>Add another Device Account Policy Configuration</li> <li>Wi-Fi Configurations</li> <li>Add another Wi-Fi Configuration</li> <li>Peripheral Configuration</li> <li>Add another Peripheral profile</li> </ul>                                                                                                    |
|                                                                     | Cancel Save                                                                                                    |

#### 😂 Secured by Knox

#### **Check the devices have enrolled**

- Open Knox Asset Intelligence
- Select the Devices tab
- Check the Status of the devices are now marked as Enrolled

| sung<br>: Admin Portal                     | Q Device search                                                   |                                                            |                                                                    |          |               |                  |
|--------------------------------------------|-------------------------------------------------------------------|------------------------------------------------------------|--------------------------------------------------------------------|----------|---------------|------------------|
| Knox Asset Intelligence 🔥                  | Devices                                                           |                                                            |                                                                    |          |               |                  |
| shboard<br>Network                         | Before enrolling, check the <u>supported devices list</u> . To er | roll your devices, install Knox Asset Intelligence app fro | m Google Play Store, EMM policy or <u>download here</u> . <b>O</b> |          |               |                  |
| Apps                                       | DEVICES (2) GROUPS (0) UPLOADS (4)                                | BULK ACTIONS                                               |                                                                    |          |               |                  |
| Battery                                    | Q. Search                                                         |                                                            |                                                                    |          |               |                  |
| ienses                                     | Status: Active, Inactive ×                                        |                                                            |                                                                    |          |               |                  |
| sellers                                    |                                                                   |                                                            |                                                                    |          |               |                  |
| ministrators & Roles<br>tivity log         | DEVICE ID                                                         | DEVICE GROUP v                                             | MODEL V                                                            | STATUS 🔻 | PERMISSIONS v | BATTERY STATUS v |
| vice debug log<br>Knox Mobile Enrollment 🗸 | □ <u>356789100585676</u>                                          | Ungrouped                                                  | SM-G398FN/DS                                                       | Enrolled | Location      | Cansuming (60%)  |
| Knox E-FOTA ~                              |                                                                   |                                                            |                                                                    |          |               |                  |
| . Knox Configure 🗸 🗸                       |                                                                   |                                                            |                                                                    |          |               |                  |
| Knox Manage                                |                                                                   |                                                            |                                                                    |          |               |                  |

#### **KAI enrollment**

• Once the KAI app has been deployed with the Android Enterprise permission profile, the end user will see the below steps.

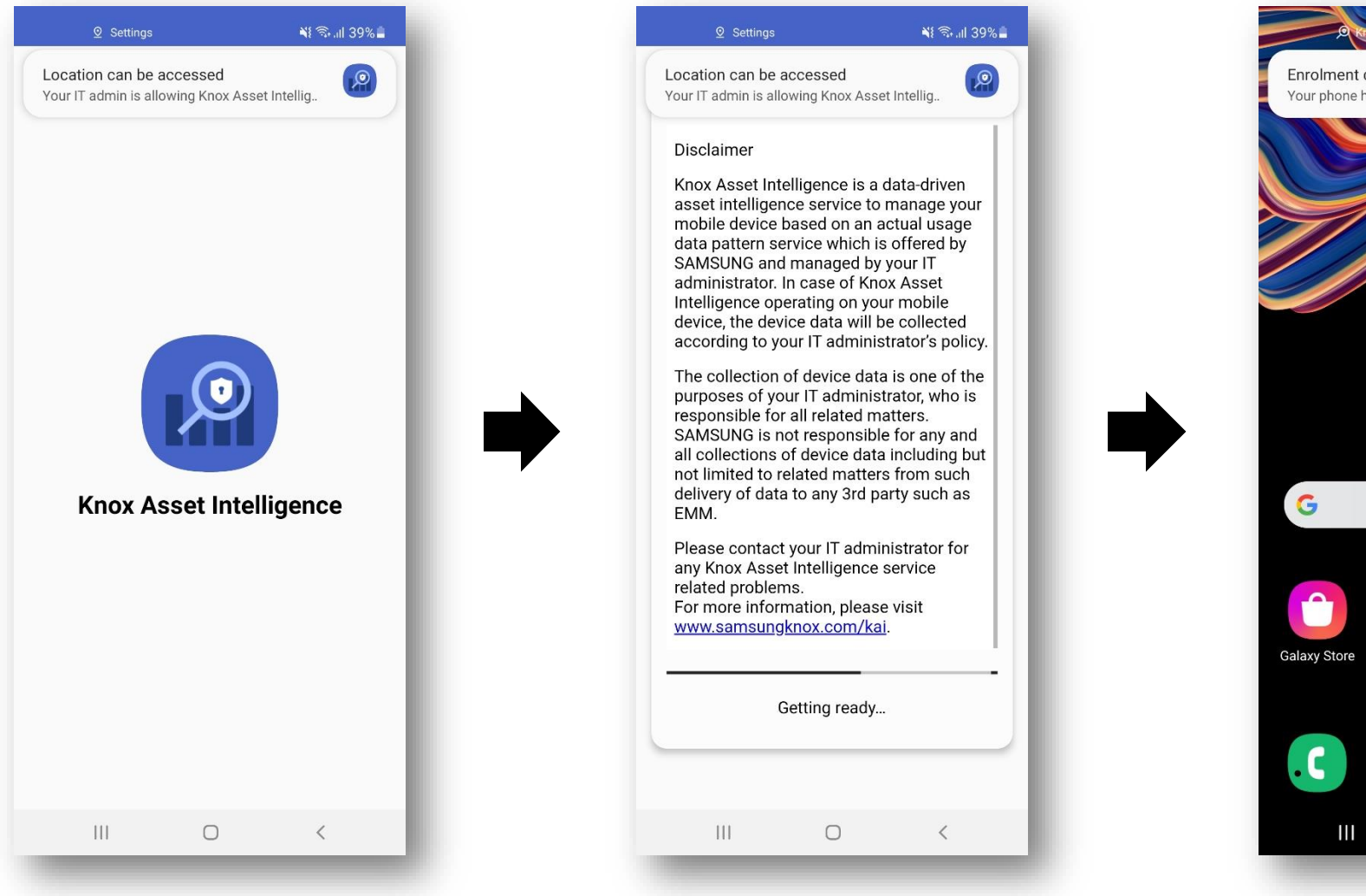

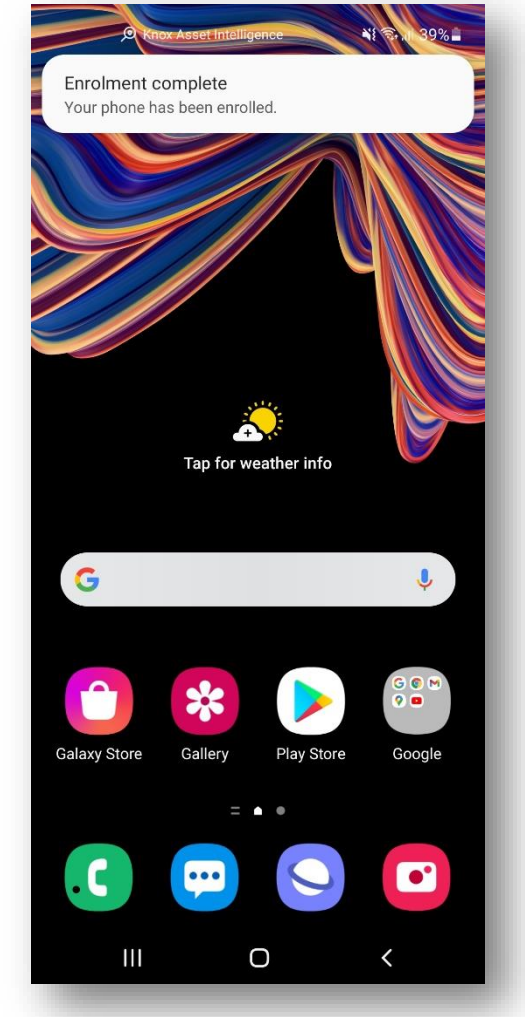

#### **Document Information**

ኞ Knox

This is version 1.1 of this document.

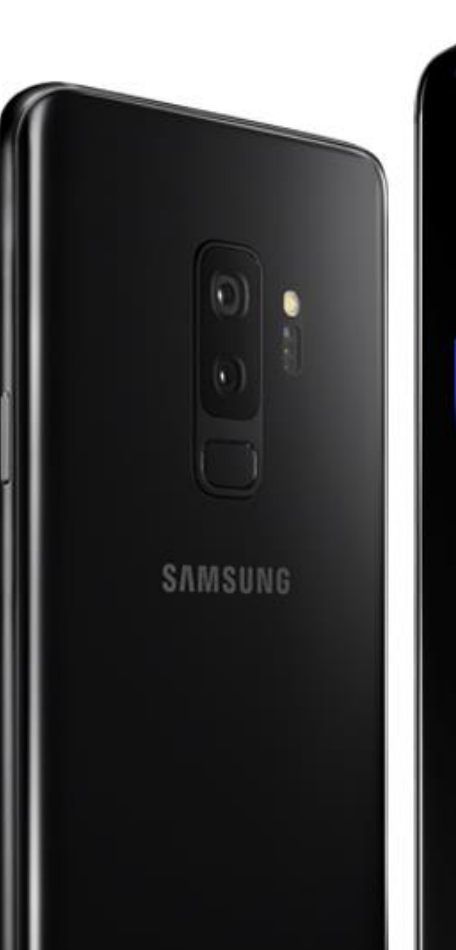

## Thank you!

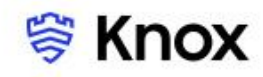